# Accessing Endicott's ArcGIS Online Account

- Enter this URL to sign in: <u>https://ecat.maps.arcgis.com/home/signin.html</u>
- Then enter your username and the password that you created when you activated your ArcGIS account.

| • | <ul> <li>Once you have logged in, you will see the Dashboard Home page.</li> </ul> |                      |                |          |   |
|---|------------------------------------------------------------------------------------|----------------------|----------------|----------|---|
|   | Home Gallery Map Scene Groups                                                      | Content Organization |                | 🕅 Jane 👻 | Q |
|   | and the second                                                                     |                      | English St. T. | 1 3      |   |
|   | End                                                                                | icott College        |                |          |   |

## Create Boston Neighborhood Rent Burden and Evictions Map

- 1. Open the Suffolk County eviction map which you will find in Groups, Social Problems SP19.
  - Click the map title: **Suffolk\_County\_Eviction Data**.
  - When the Map Information displays, click on **Open in Map Viewer** in the right side bar.

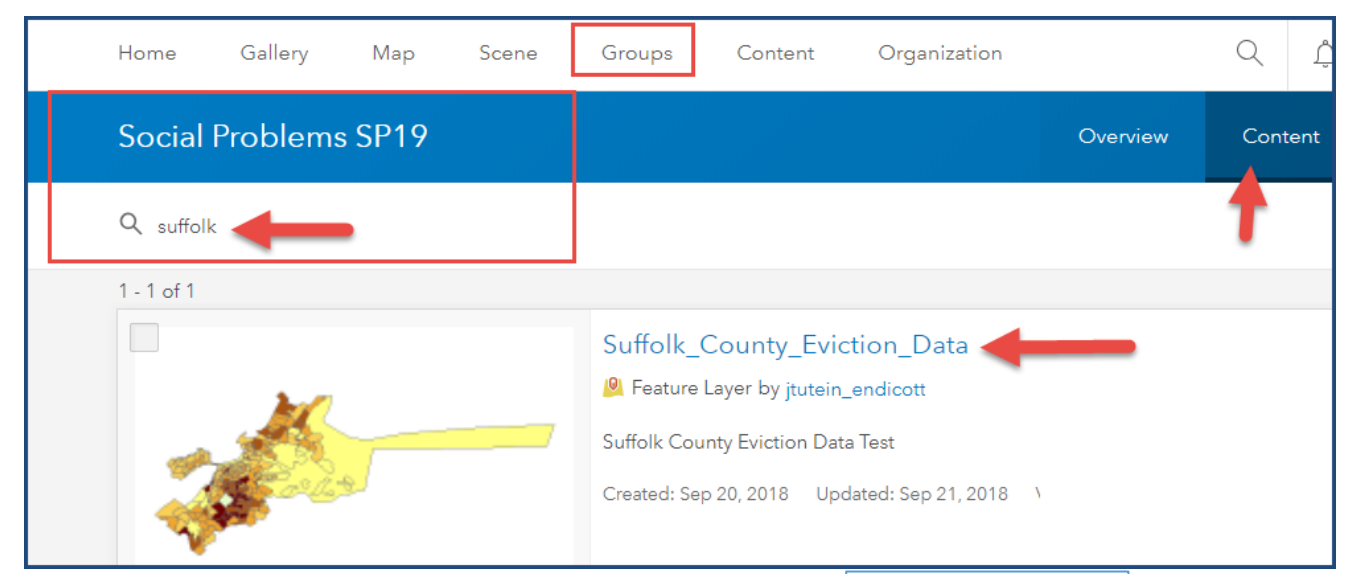

2. Save a copy of the map using the **Save, Save As** option in the Ribbon and complete the prompts in the Save Map dialog that displays:

|       | 🔚 Save 👻 | 📾 Share  | 🖨 Print 👻 |
|-------|----------|----------|-----------|
| - and | Save     |          |           |
| P     | Save As  | skatcher | CANAL     |
|       | 0        |          | ~ N       |

- For Title, enter Boston\_Evictions-RentBurdens\_YOURLASTNAME
- Enter Tags: Boston, evictions, rent burden.
- Enter a Summary: This is a map of rent burden and eviction rates in Boston census tracts.
- Click **Save Map** to save the data and close the dialog.

| Save Map        |                                                              | × |  |
|-----------------|--------------------------------------------------------------|---|--|
| Title:          | Boston_Evictions_RentBurdens_Tutein                          |   |  |
| Tags:           | Boston x evictions x rent burden x<br>Add tags               |   |  |
| Summary:        | This is a map of rent burden and eviction rates in Boston ce |   |  |
| Save in folder: | jtutein_endicott 👻                                           |   |  |
|                 | SAVE MAP CANCEL                                              |   |  |

- 3. In the map section, **zoom** into the Boston area:
  - Use the + button in the Maps Navigation panel and your cursor to zoom and position the map on Boston and surrounding towns.
  - Bookmark this zoomed view so you can go back to it at any time.
- 4. Click the **BaseMap** option in the Ribbon and.
  - Select the Imagery with Labels basemap.
  - Click Save to save your updated map.

### **Explore Data Layer Details**

- 5. Click **Details** in the Ribbon to access map content, legends and general information.
- 6. Now click **Content** to display the map layers.
- 7. Verify that the **checkbox** next to **Suffolk County Eviction Data joined tracks** is **checked.** If not, check it.
  - Click the first icon to display the legend.

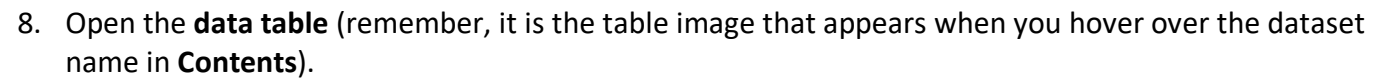

- Take a few moments to familiarize with the variables in this chart.
- On the last page of this handout, you will find descriptions of each of the variables included in this table.

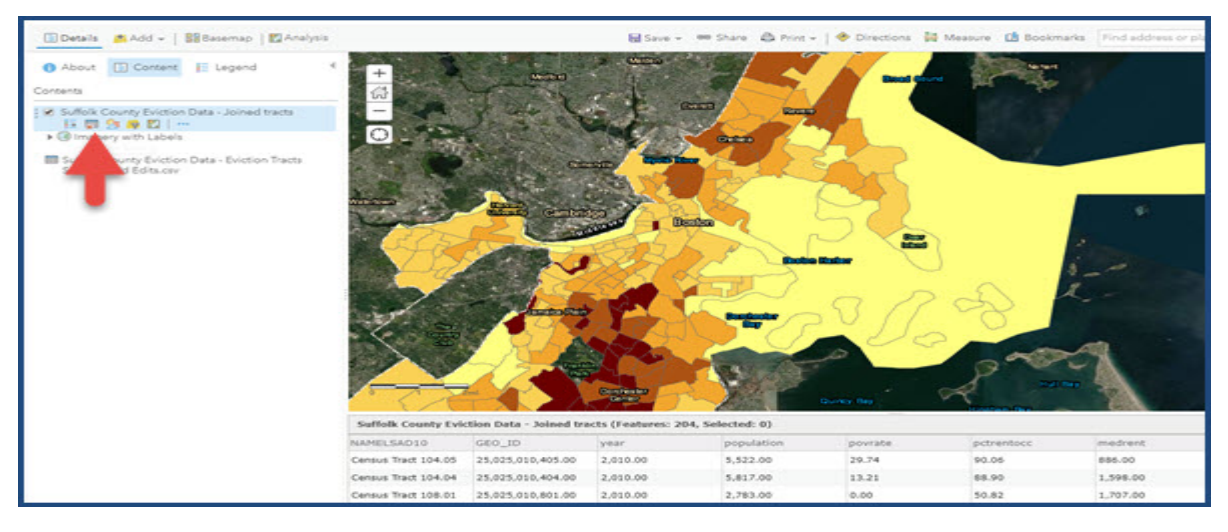

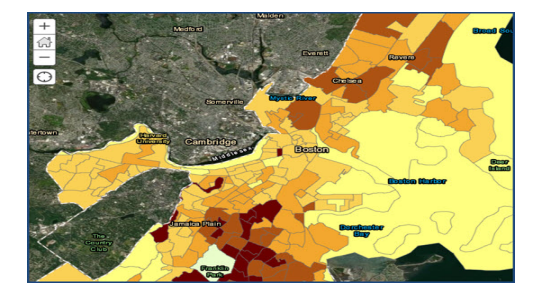

| 🗈 Details 🛛 📥 Add 👻 🛛                           | BBasemap             | 🖾 Analysis                                                                                                    | Save - see Sh        |
|-------------------------------------------------|----------------------|----------------------------------------------------------------------------------------------------|----------------------|
| O About 🔄 Conten                                | Select a base        | map                                                                                                    | ~                    |
| Boston_Race_Income_TU1                          | 1 7/5                | -                                                                                                    | 11-                  |
| This is a map of Boston cens<br>and income data | Imagery              | Imagery with                                                                                                    | Streete              |
| [E] Web Map by jtutein_end                      |                      | Lebele                                                                                                    |                      |
| Last Modified: September 1.                     | The W                | 1. 1.                                                                                                    |                      |
| More Details                                    | Topographic          | Dark Gray<br>Canvas                                                                                                    | Light Gray<br>Canvas |
| Create presentation                             | and a state of the   |                                                                                                    | and a second for     |
| Make your own map                               | and the state when   | a the second                                                                                                    | and all and all the  |
| Add to this map                                 | National             | Terrain with                                                                                                    | Ormana               |
| Make a new map                                  | Geographic           | Lebels                                                                                                    |                      |
|                                                 | XG                   | AC                                                                                                    | 133                  |
|                                                 | OpenStreetMa         | p USA Topo Meps                                                                                                    | USGS National        |
| Earl com ArrGIG Markatolana Malo T              | arms of Line Drivery | and a state of the state of the | 14 400 1             |

| 🔄 Details 🛛 🛤 Add 👻   🔡 Basemap   🕅 A          |  |  |  |  |
|------------------------------------------------|--|--|--|--|
| 🚹 About 🔚 Content 📗 Legend                     |  |  |  |  |
| Contents                                       |  |  |  |  |
| 🗹 Suffolk County Eviction Data - Joined tracts |  |  |  |  |
| evict_rate                                     |  |  |  |  |
| 2.090001 - 14.290000                           |  |  |  |  |
| 1.900001 - 2.690000                            |  |  |  |  |
| 0.830001 - 1.900000                            |  |  |  |  |
| 0.000001 - 0.830000                            |  |  |  |  |
| 0.000001 - 0.830000                            |  |  |  |  |

- 9. Click on a Boston census tract in the map area.
  - A **Census Tract XXXXX**" menu displays with detailed eviction data for the tract.
  - Close the Joined\_tracts pop-up menu when done.

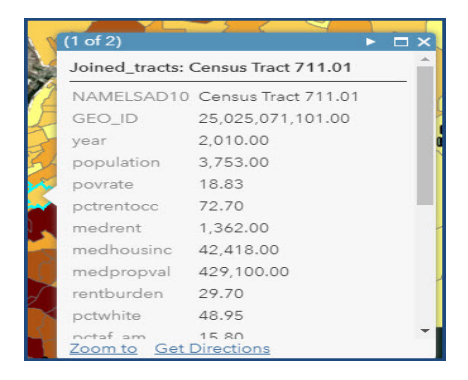

# Styling Layers: Change style to Heat Map of Eviction Rates in Boston Census Tracts

- 10. Click the Change Style icon (third image under data set)
  - The Change Style Dialog Opens:
- 11. Under 1 Choose an attribute to show,
  - Select **evict\_rate** from the drop-down menu.
- 12. Under 2 Select a drawing style:
  - Select Counts and Amounts (Color) and click on Options.

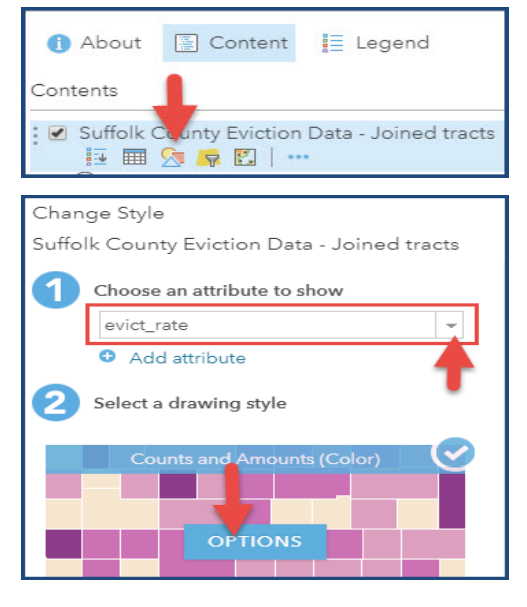

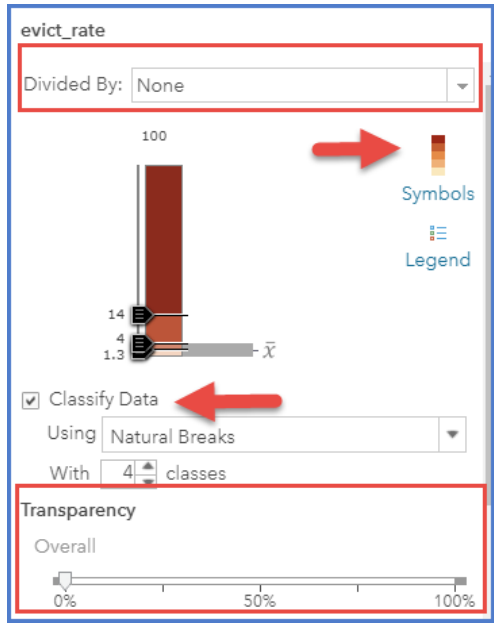

13. Now to style the medrent attribute:

• In the **Divided By** option, select **None** from the drop down menu.

**Note:** We want to see the eviction rate for each Census tract and we don't want to divide it by any other values right now.

- In the Theme option, select High to Low.
- In the Classify Data option, select Natural Breaks in the drop-down menu.

**Note:** This creates classes based on the natural grouping of the data, instead of choosing arbitrary income ranges.

- In the With \_\_\_\_ classes option, select 4 for 4 classes of data.
- Make sure Transparency is 0%.
- Remember to Save your map changes.

- 14. Next, click **Symbols** icon to display dialog that lets you change the color ramp.
  - Create a blue heat map in which we select a color (in which lower eviction rates appear in a light blue and higher eviction rates appear in a dark blue.
  - Make sure the color is set for **0% transparency.**
  - Click **OK** to complete selection and close dialog.
- 15. Now to confirm your style changes:
  - Click **OK** at the bottom of the Change Style menu.
  - Then click **DONE** to return to the Content list.
  - Remember to **Save** your map changes.
- 16. Rename the Suffolk County Eviction Data joined tracks layer "Eviction Rate"
  - Click the ... more options icon and select Rename.
  - Enter Eviction Rate as layer name and click OK.
  - Save your map changes.

# Zoom in to View Physical Differences of High and Low Eviction Rate Tracts

- 17. Click the **Legend** icon below the Eviction Rate layer to display the legend.
  - Look at the map and evaluate patterns in the locations of low-, middle-, and high- rent neighborhoods.
  - Zoom into different census tracts and consider amenities (e.g., medical centers, schools, green parks) and use of physical space (e.g., space between homes, houses vs. apartment buildings, medical centers, etc.).
  - You will have to **temporarily adjust the transparency of the heatmap to a high percentage** so you can evaluate physical attributes of the neighborhoods.

Hint: Click ... More Options in Layer icons to adjust Transparency.

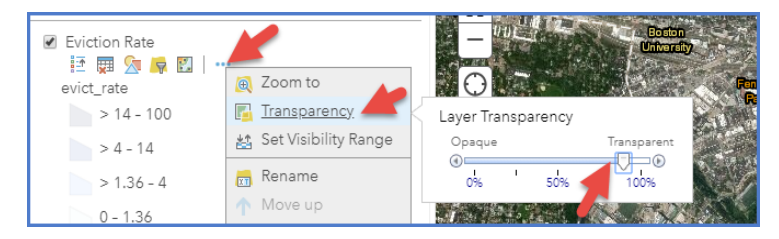

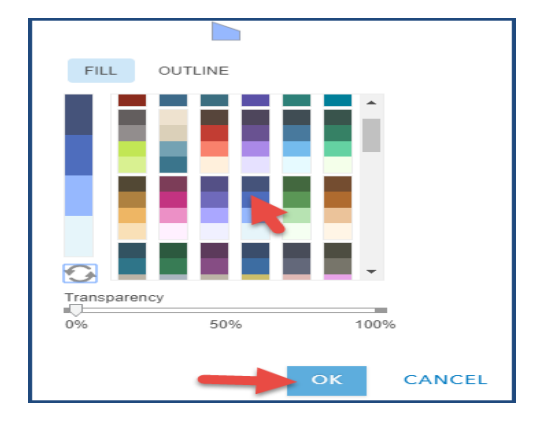

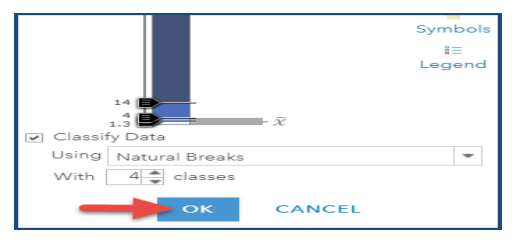

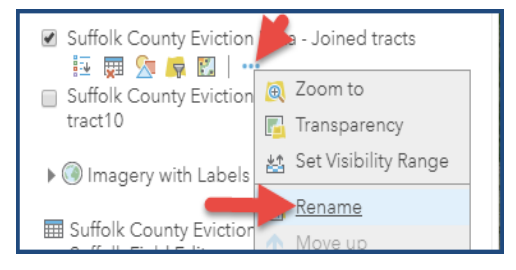

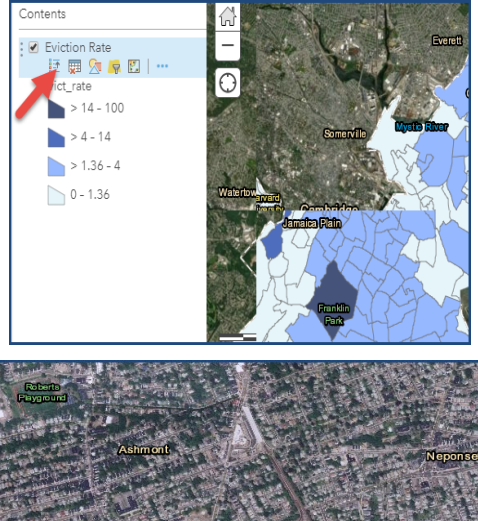

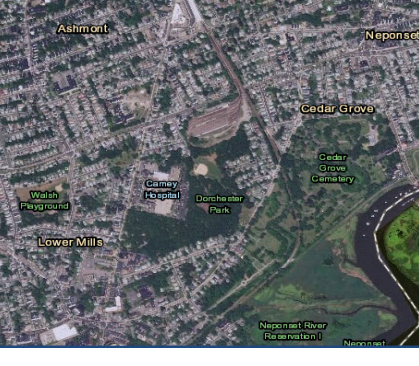

#### Step by Step Guide: Who Gets Evicted in Boston.

### Part 2: Create second data Layer to compare Eviction Rates and Rent Burden

18. Click on the three dots below Eviction Rate layer.

- When a menu appears, click on **Copy**.
- o Rename the layer you created, "Rent Burden."
- Remember to **Save** your map changes.

19. Turn off the **Eviction Rate** layer and make sure the **Rent Burden** layer is on.

- Remember to **Save** your map changes.
- 20. Under the tract layer, click the third icon: Change Style.
  - The Change Style Dialog displays
- 21. Under 1 Choose an attribute to show,
  - Select **rentburden** from the drop-down menu.
- 22. Under 2 Select a drawing style,
  - o Select Counts and Amounts (Size) and click on Options
- 23. In the **Divided By** option, select **none**.
  - Under Classify Data, select Manual Breaks.
  - Under With \_\_ classes, select 2.
  - On the scale, make **2 categories: 0-30, >30-50**.
  - Note: We are interested in comparing neighborhoods with less than 30 percent rent burden to those with a rent burden above 30 percent.
  - Under Size, select Specify Size and choose "Min 1 px" and "Max 25 px."
  - Make sure transparency is set to **0**.
  - o Remember to Save your map changes.

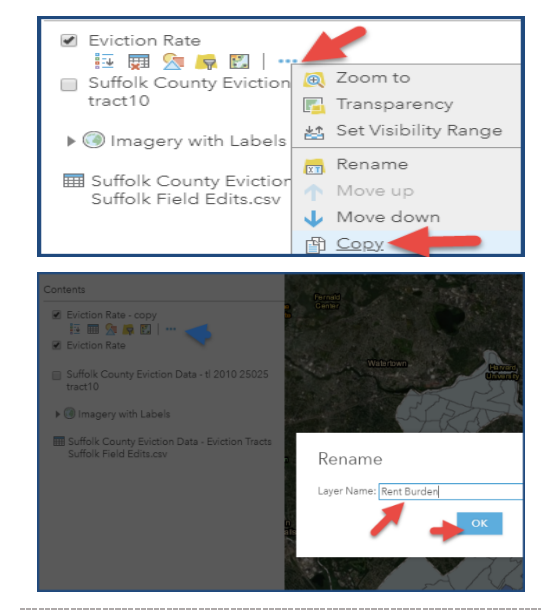

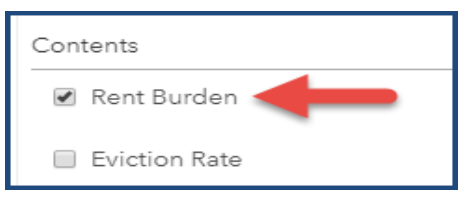

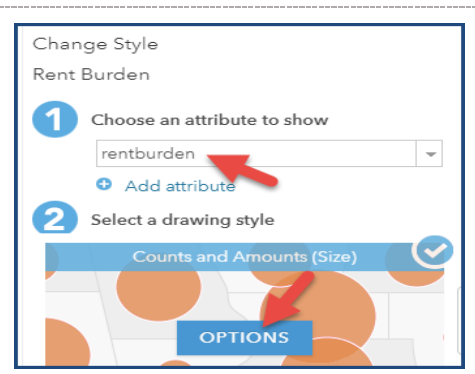

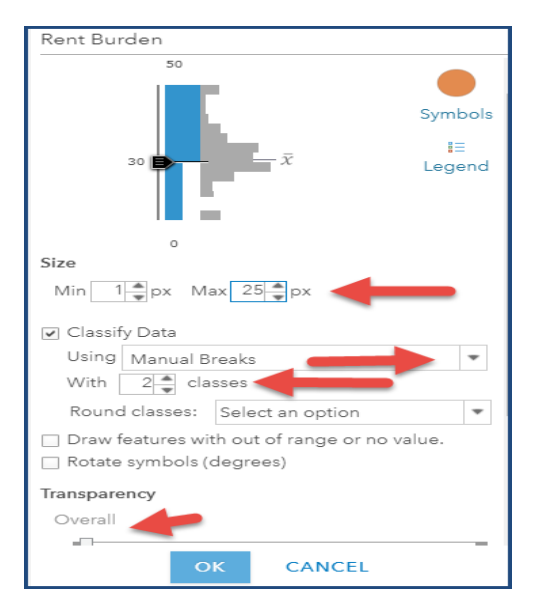

#### Step by Step Guide: Who Gets Evicted in Boston.

#### 24. Click the **Symbols** image in the Change Style menu.

- Select the **red circle** symbol.
- Click the **OK** button to accept symbol style change. **Note**: Since the min px is so small, only those tracts with high rent burden will appear on the map.
- Click **OK** to close the color dialog.
- Click the **OK** button to accept symbol style change.
- Click **Done** to close the Change Style menu.
- Save your map changes.

### 25. Turn on the Eviction Rate layer.

• Make sure the **Rent Burden** layer is on top of the **Eviction Rate** layer.

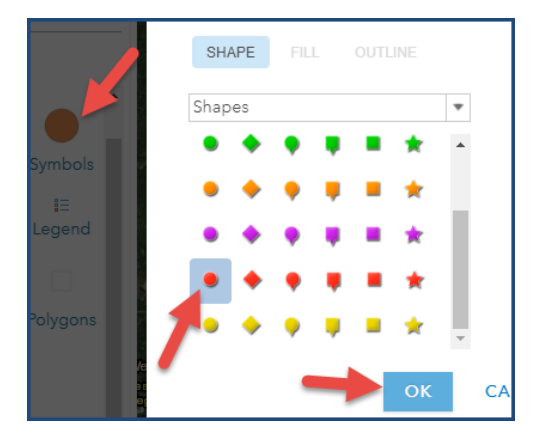

| 🖉 Details                                                                                                    | 🔁 Add 👻 📔 | 📲 Basemap \mid 🗓 |  |
|----------------------------------------------------------------------------------------------------|-----------|------------------|--|
| () About                                                                                                    | 📱 Content | 📃 Legend         |  |
| Contents                                                                                                    |           |                  |  |
| <ul> <li>✓ Rent Burden</li> <li>Image: Image: Ima</li></ul> |           |                  |  |

### 26. Click on the Legend icon below Basemap.

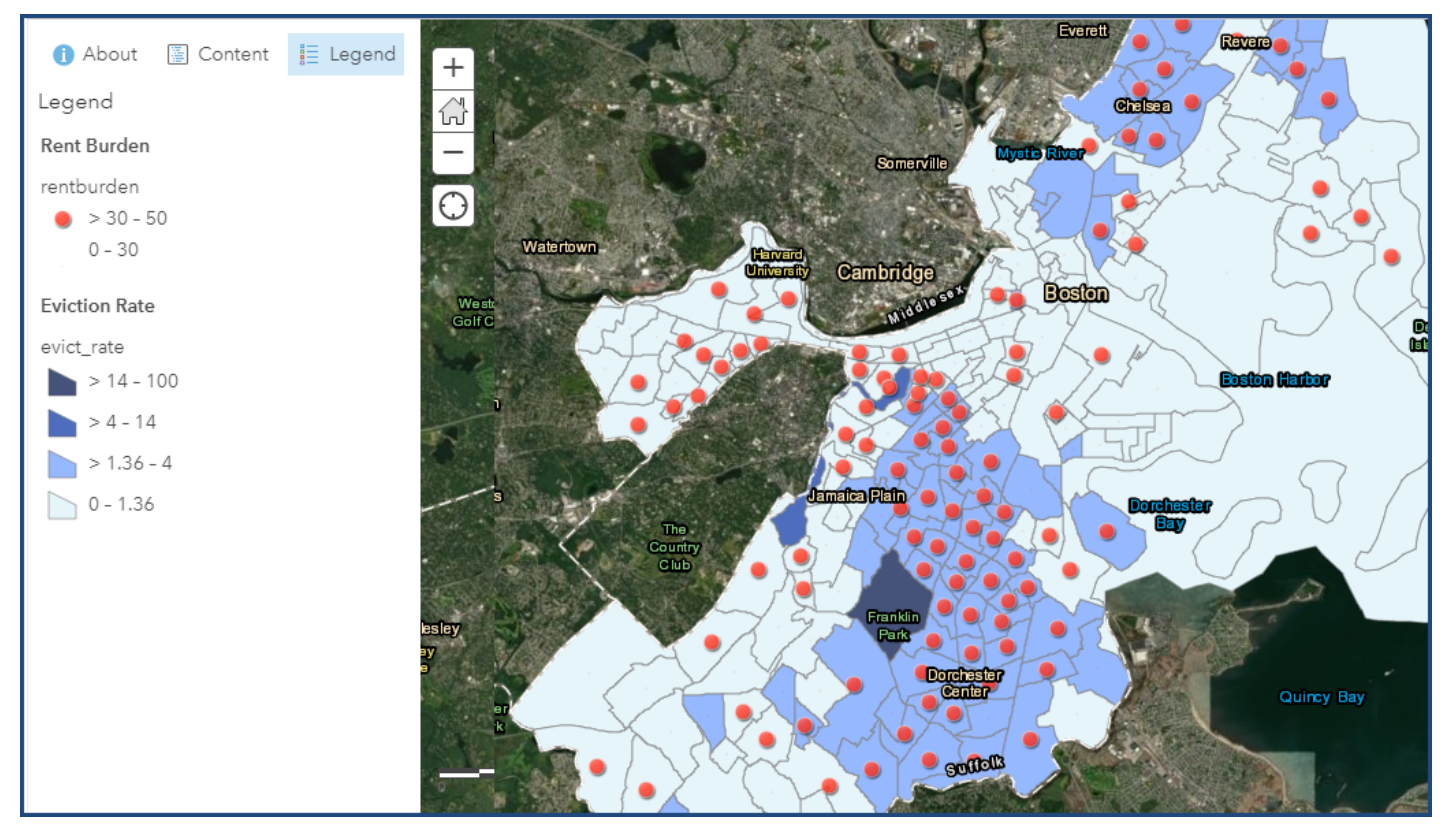

#### Step by Step Guide: Who Gets Evicted in Boston.

#### Variable Definitions

**Population** - Total population

- **poverty-rate** % of the population with income in the past 12 months below the poverty level
- pct-renter-occupied % of occupied housing units that are renter-occupied
- median-gross-rent Median gross rent
- median-household-income Median household income
- median-property-value Median property value
- rent-burden Median gross rent as a percentage of household income, max is 50% representing >= 50%
- pct-white % population that is White alone and not Hispanic or Latino
- **pct-af-am** % population that is Black or African American alone and not Hispanic or Latino
- **pct-hispanic** % population that is of Hispanic or Latino origin
- pct-am-ind % population that is American Indian and Alaska Native alone and not Hispanic or Latino
- pct-asian % population that is Asian alone and not Hispanic or Latino
- **pct-other** % population that is other race alone and not Hispanic or Latino
- pct-multiple % population that is two or more races and not Hispanic or Latino
- renter-occupied-households count of renter-occupied households

evictions - Number of eviction judgments in which renters were ordered to leave in a given area and year . - Only counts a single address which received an eviction judgment per year

eviction-filings - All eviction cases filed in an area, including multiple cases filed against the same address in the same year

eviction-rate - Ratio of the number of renter-occupied households in an area that received an eviction judgement in which renters were ordered to leave. - Only counts a single address per year which received an eviction judgment

eviction-filing-rate - Ratio of the number of evictions filed in an area over the number of renter-occupied
homes in that area. - Counts all eviction cases filed in an area, including multiple cases filed against the same
address in the same year